How to open and sign into your zoom phone on your computer

| 2 Zoom | ZOOM                                 |   |  | × |
|--------|--------------------------------------|---|--|---|
|        | Join a Meeting<br>Sign Up<br>Sign In | 4 |  |   |
|        | Version: 5.15.12 (21574)             |   |  |   |

• Navigate to your zoom app on your computer and click on sign in

• Click on the SSO option

| 2 Zoom | ZOOM ~                      | - 0 X   |
|--------|-----------------------------|---------|
|        | Paterus and                 |         |
|        | Enter your password Forgot? |         |
|        | Sign In                     |         |
| _      | or sign in with             |         |
|        | SSO Apple Google Facebook   |         |
|        |                             |         |
| < Back |                             | Sign Up |

• Type minnstate in the text box and click on continue

| Z Zoom |                                           | - | × |
|--------|-------------------------------------------|---|---|
|        | Sign In with SSO                          |   |   |
|        | zoom.us v                                 |   |   |
|        | I do not know the company domain Continue |   |   |
|        |                                           |   |   |
| < Back |                                           |   |   |

• Sign in with your starid and password and click sign on

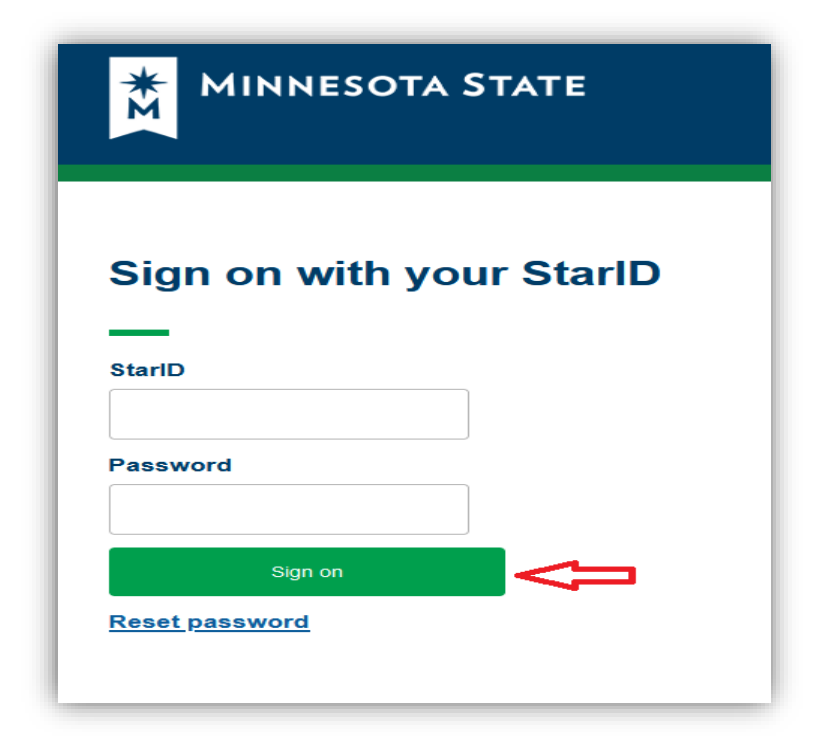

• Once you click on sign on, it will attempt to log you in via a web browser and the below screen shot will appear for you. Go ahead and click on open link to sign in your zoom app.

| c#succe | :SS                                                          |  |
|---------|--------------------------------------------------------------|--|
|         | Allow this site to open the zoommtg link with Zoom Meetings? |  |
|         | Choose a different application.                              |  |
|         | Always allow https://minnstate.zoom.us to open zoommtg links |  |
|         | Open Link Cancel                                             |  |
|         |                                                              |  |

• Once you are signed into your zoom app, click on the phone tab

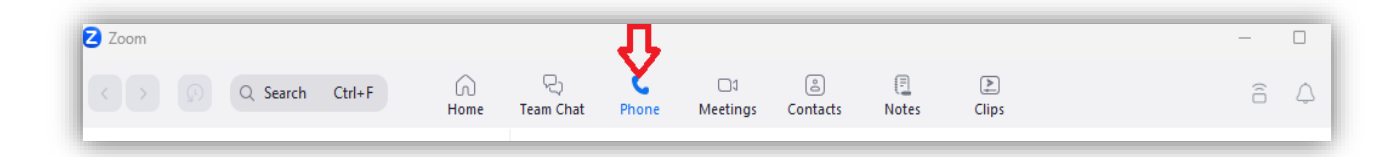